## Come si esegue la Firma .pdf PADES utilizzando Dike6?

Per poter firmare un file, aprire il software facendo doppio clic sull'icona di <u>Dike6</u>

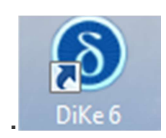

Si aprirà la schermata delle utility del Dike6. Per inserire il file da firmare si dovrà cliccare su Firma e perciò scegliere la directory dove recuperare il file, oppure prendere un file all'interno del proprio PC e trascinarlo all'interno della stessa sezione Firma.

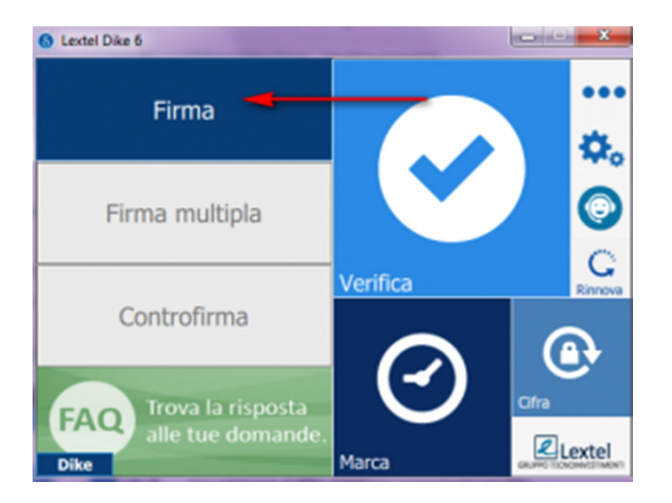

## IMPORTANTE: Si dovrà scegliere la modalità di firma .pdf Pades (1), selezionare la visualizzazione della firma sul documento (2), e posizionare lo spazio della firma (3), inserire i parametri opzionali (4) <u>se necessari</u>. Cliccare infine su continua (5)

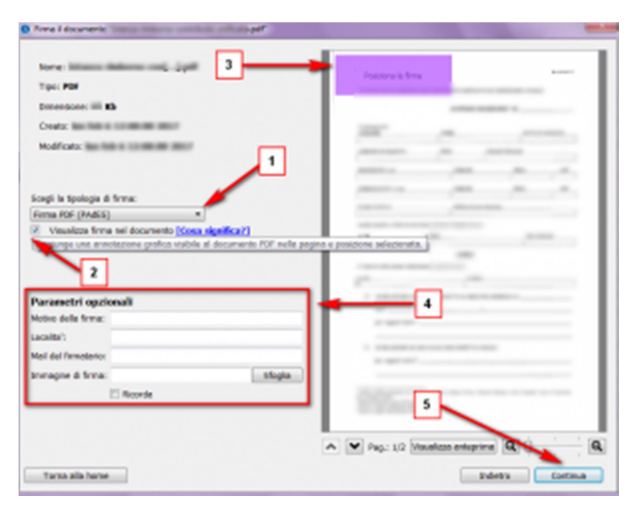

Dike6 chiederà di inserire il pin del dispositivo (1), di scegliere la directory dove salvare il file firmato (2) e poi di eseguire la firma (3).

| Firma il documento "Istanza rimborso contributo unificato.pdf" |                     |
|----------------------------------------------------------------|---------------------|
| Scegli il certificato<br>SC/IX di (2000)                       | Aggiorne            |
| Inserisci il PDI:                                              | _                   |
| Destinazione di salvataggio:                                   | 2                   |
| Marca il documento in formato CAdES-T                          |                     |
| Terna alla home                                                | 3<br>Indiatro Firma |

Alla fine della procedura il Dike6 darà la conferma del file firmato correttamente.

|                 | Documento firmato<br>I documento<br>correttamento. | )    | e' stato firmato         |
|-----------------|----------------------------------------------------|------|--------------------------|
|                 | Cora suoi fare su questo                           |      |                          |
|                 | decumento:                                         | Cfra | Verfica il fée           |
| Torne alla home |                                                    |      | Firms un altra documento |